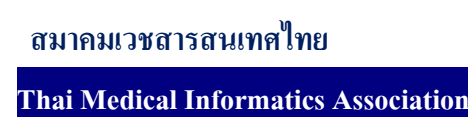

## จัดทำระบบ Back up ฐานข้อมูล

| โครงการบูรณการฐานข้อมูล                        |
|------------------------------------------------|
| ชื่อระบบปัจจุบันที่จะมีการติดตั้งใหม่หรือทดแทน |
| วันที่ที่จะดำเนินการ//                         |

ขั้นตอนการจัดทำระบบ Back up ฐานข้อมูลมีรายละเอียดดังต่อไปนี้

ก่อนอื่นจะต้องสร้างไฟล์ที่ไว้สำหรับ Batch File เป็นการเปิดช่องทางการ Interface ระหว่าง ผู้ใช้งาน (People ware) กับระบบคอมพิวเตอร์ของผู้สร้างระบบปฏิบัติการ DOS ค่ะโดยเป็น File ที่ รวบรวมและเรียบเรียงชุดคำสั่ง ภายใน และ ภายนอก ที่สั่งให้คอมพิวเตอร์ ทำงานตามที่ต้องการ ซึ่งใช้ รหัส ASCII ที่เป็นภาษาธรรมดาที่ผู้ใช้สามารถอ่านได้เข้าใจ โดยผู้ใช้สามารถเขียน Batch File เพื่อสร้าง ชุดคำสั่งที่ต้องการได้ตามประสงค์ เพียงแต่เรียนรู้หลักการเขียน และ คำสั่งที่สามารถใช้ได้ ใน Batch File โดย File ที่ถูกสร้างขึ้นมาจะมี นามสกุลของไฟล์ (File Extension) เป็น ".bat " โดยที่ Batch File นี้ สามารถติดต่อกับ Batch File อื่น หรือ รับ-ส่ง ตัวแปร เข้าสู่ หรือ ออกจาก Batch File ได้ เช่นเดียวกันกับ แนวกิดของการเขียนโปรแกรมทุกประการ เพียงแต่โปรแกรมที่เป็น Batch File นี้ ระบบคอมพิวเตอร์ สามารถประมวลผลคำสั่งที่บรรจุอยู่ใน Batch File นี้ได้ทันทีโดยไม่ต้องมีการแปลไปเป็นภาษาเครื่องอีก เนื่องจากเป็นคำสั่งที่ระบบปฏิบัติการรู้จักอยู่แล้ว

1. การเขียน Batch File เพื่อเชื่อมต่อการทำงานกับ MySql

INI\_BKBAT-Notepad Ele Edit Format View Help @echo off echo Please wait... net stop MySQL C:\AppServ\Apache2.2\bin\httpd.exe -k stop -n Apache2.2 C:\RAR.EXE a -agYYYYMMDD -r D:\TMI\_WEB\_BACKUP\ C:\AppServ\www\main\\*.\* C:\RAR.EXE a -agYYYYMMDD -r D:\TMI\_DB\_BACKUP\ C:\AppServ\MySQL\data\\*.\* net start MySQL C:\AppServ\Apache2.2\bin\httpd.exe -k start -n Apache2.2

หลังจากนั้นกด save ไฟล์ข้อมูลเป็นชื่อ TMI\_BK.BAT (ชื่อไฟล์สามารถเปลี่ยนได้) ข้อมูลเป็นนามสกุล .BAT 🖻

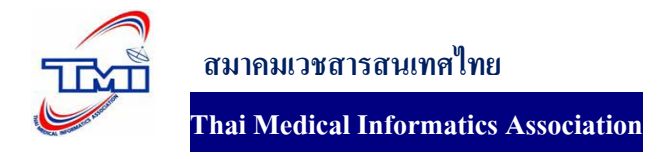

## เข้าจะไปจัดตารางเวลาเพื่อสำรองฐานข้อมูลใน MySql ตามขั้นตอนดังต่อไปนี้

- ไปที่ Start /All Program / Accessories / System Tools / เถือกที่ Scheduled Tasks

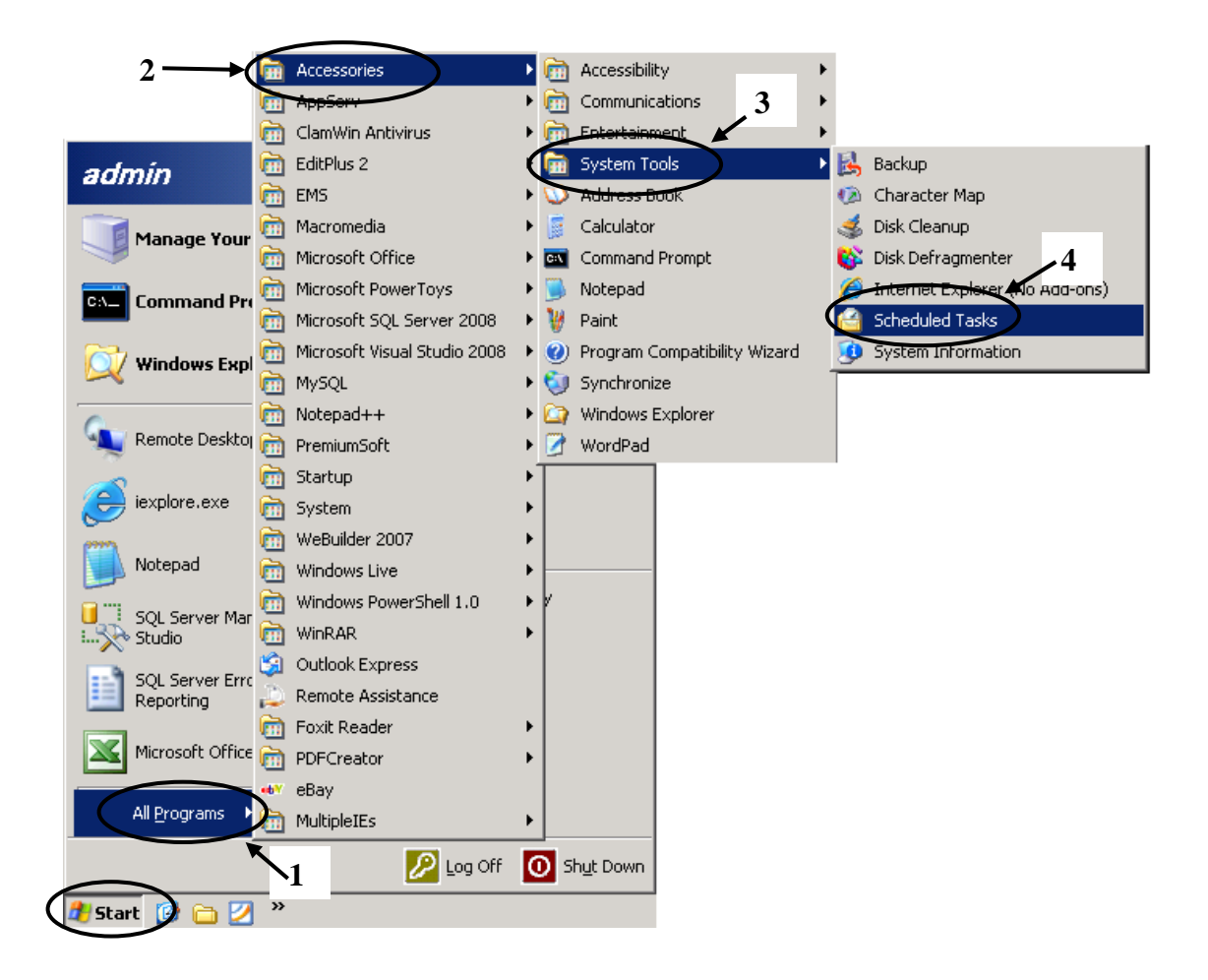

## หลังจากเลือกที่ Scheduled Tasks จะได้ภาพดังต่อไปนี้

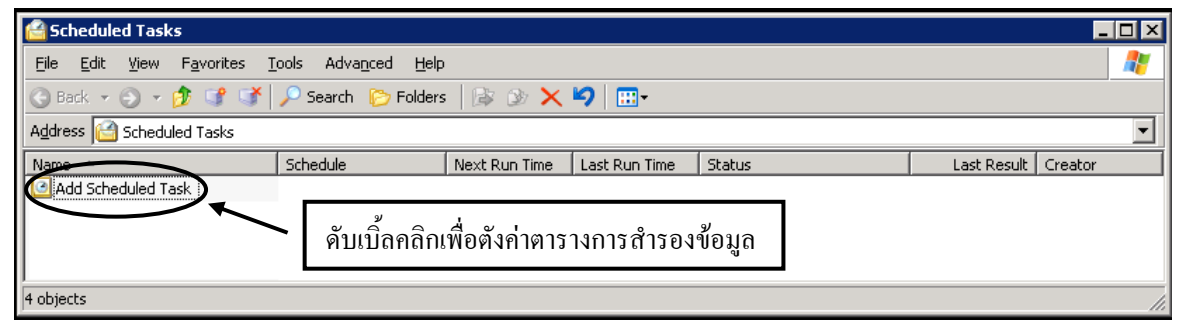

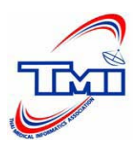

สมาคมเวชสารสนเทศไทย

## Thai Medical Informatics Association

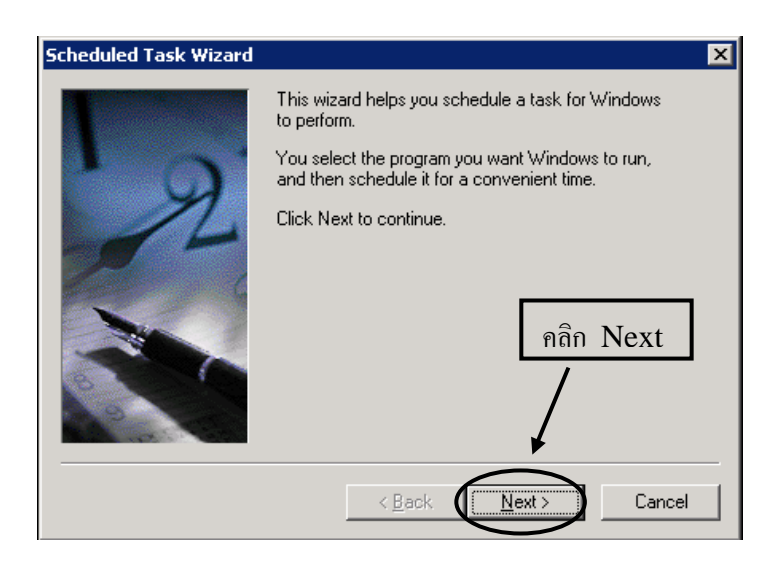

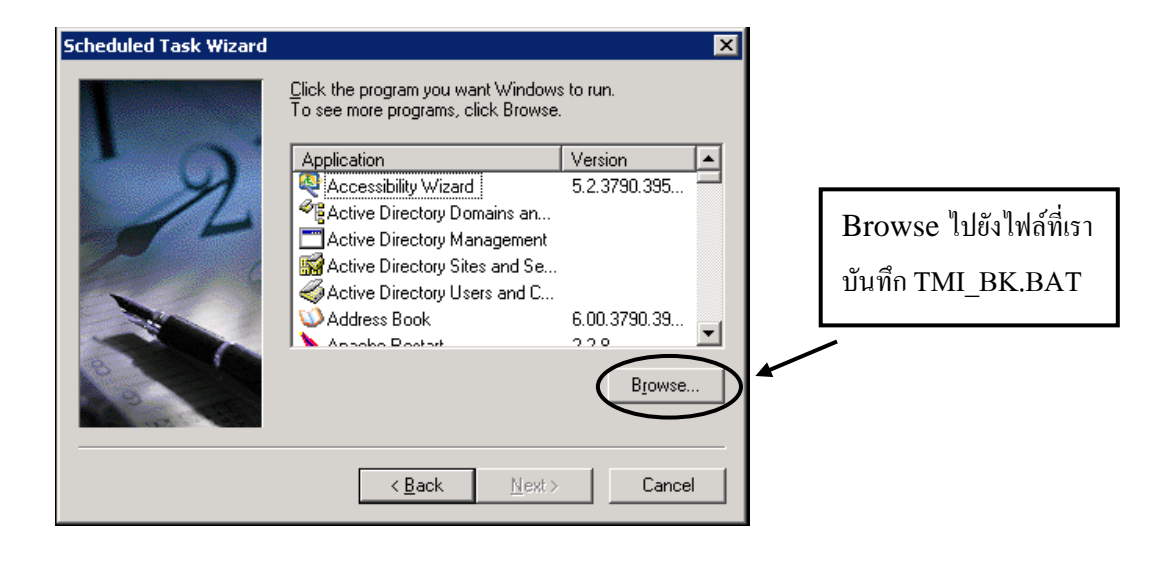

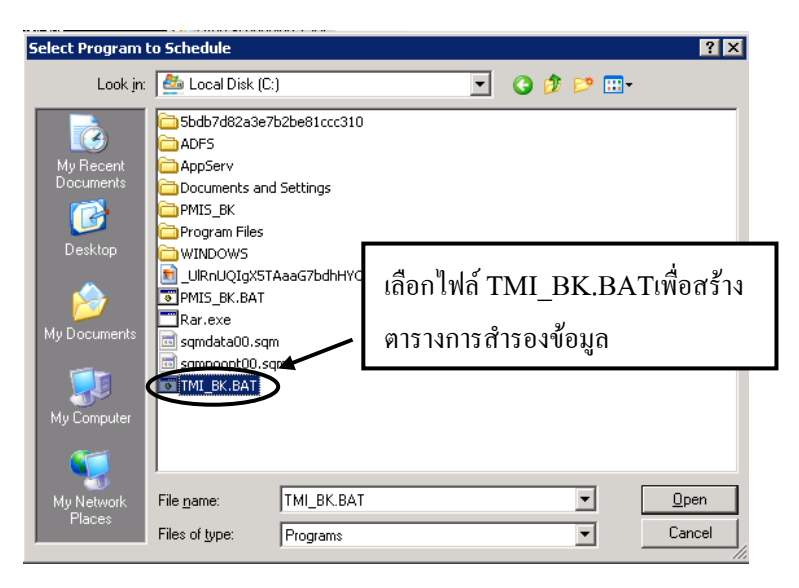

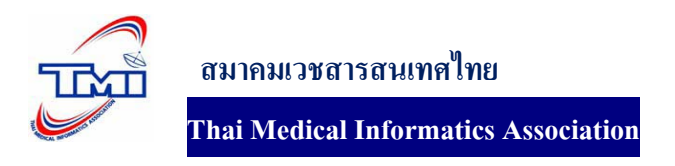

ข้อมูลส่วนนี้เป็นการเลือกว่าต้องการสำรองข้อมูลแบบรายวันหรือแบบอาทิตย์ เดือน หนึ่งครั่งเท่านั้น หรือเมื่อเปิคคอมพิวเตอร์ เมื่อเลือกตารางการทำงานการสำรองข้อมูลเรียบร้อยแล้วกค Next เพื่อไปยัง ขั้นตอนต่อไป

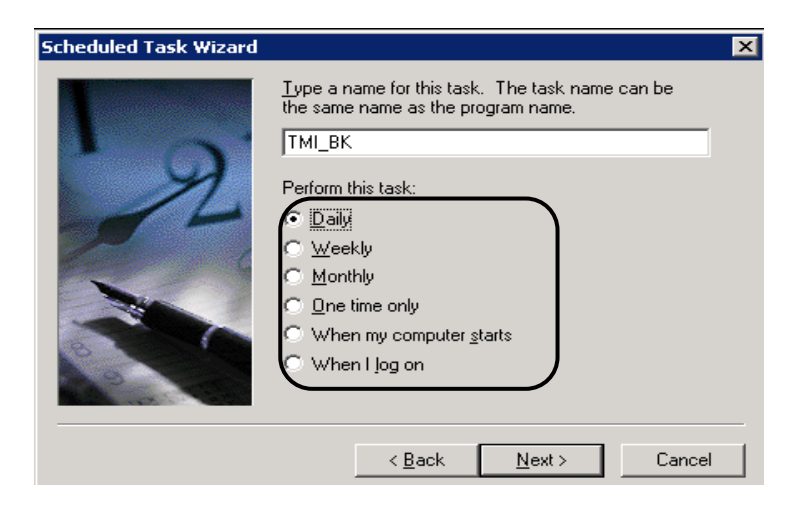

้เลือกเวลาในการสำลองข้อมูล และ วันที่เริ่มสำรองข้อมูลหลังจากนั้นกค Next เพื่อทำขั้นตอนต่อไป

| Scheduled Task Wizard |                                                                                                    |
|-----------------------|----------------------------------------------------------------------------------------------------|
|                       | Select the time and day you want this task to start.<br>Start time:<br>22 PM<br>Perform this task:<br>© Every Day<br>Weekdays<br>Every 1 days<br>Start date:<br>9/14/2009 |
|                       | < Back Next > Cancel                                                                                                    |
|                       | 3                                                                                                    |

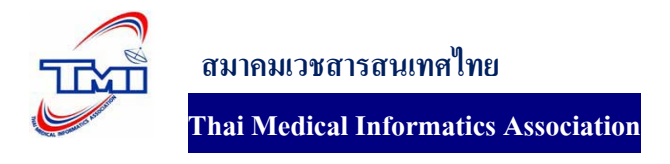

ใส่ user name และ password และกค Next เพื่อทำขั้นตอนต่อไป

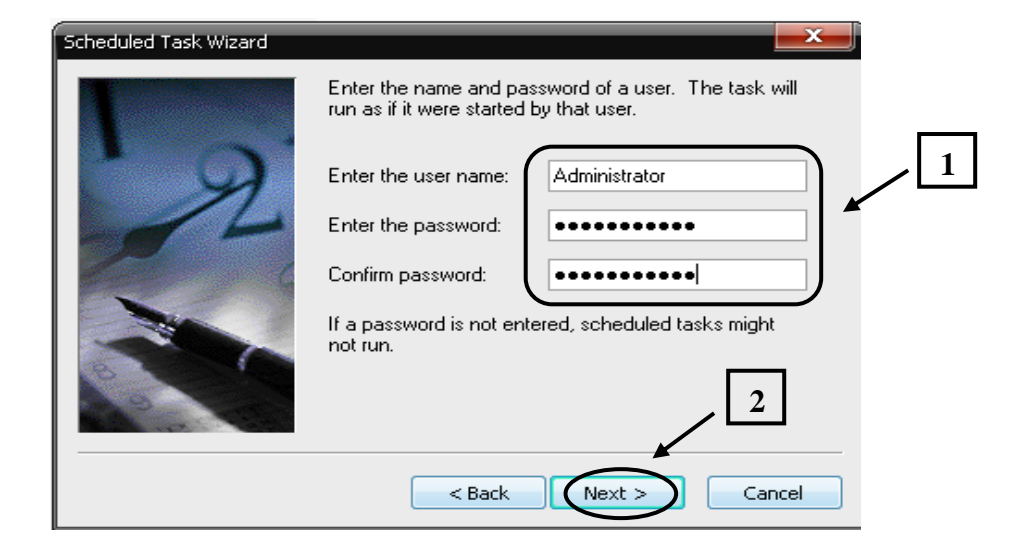

กดปุ่ม Finish เพื่อเสร็จสิ้นการตั้งก่าตารางการสำรองข้อมูล

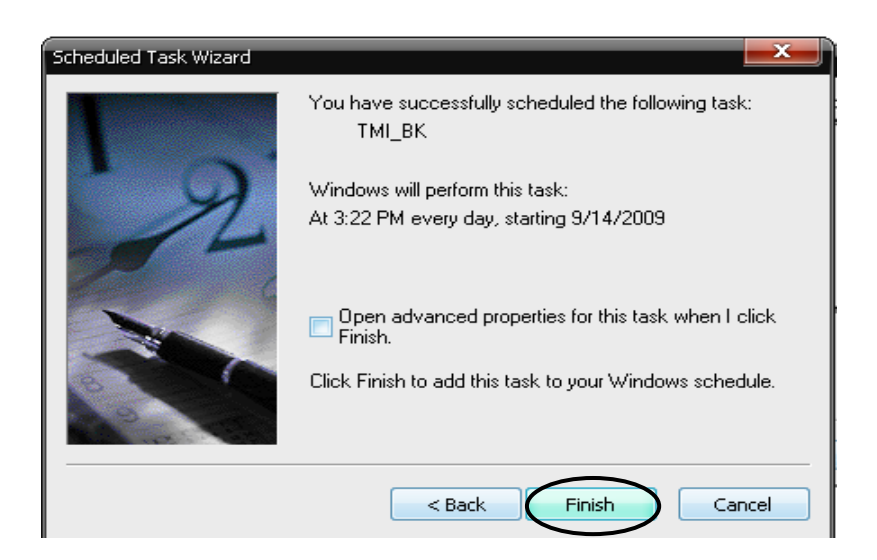

หลังจากเสร็จสิ้นการตั้งค่าตารางการสำรองข้อมูลจะได้ภาพดังนี้

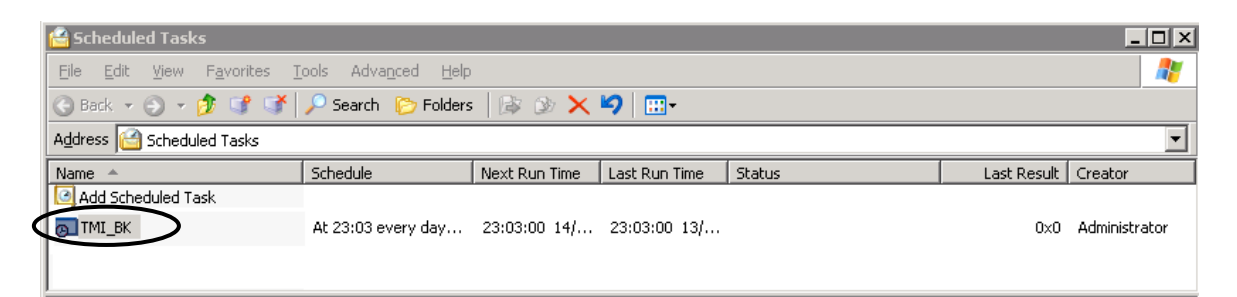